# PM-A970/PM-T990

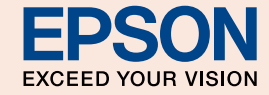

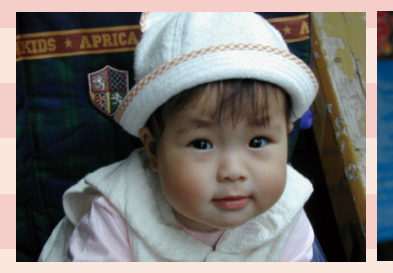

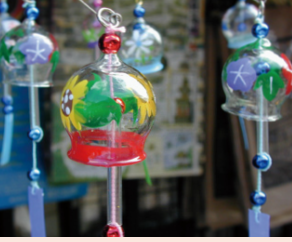

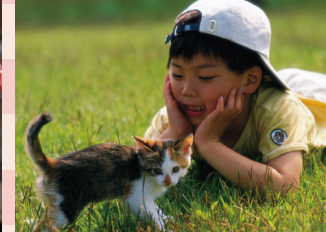

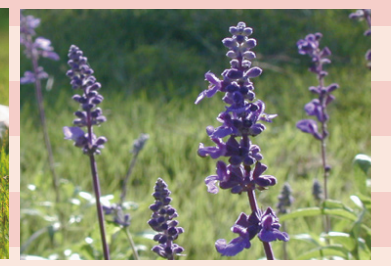

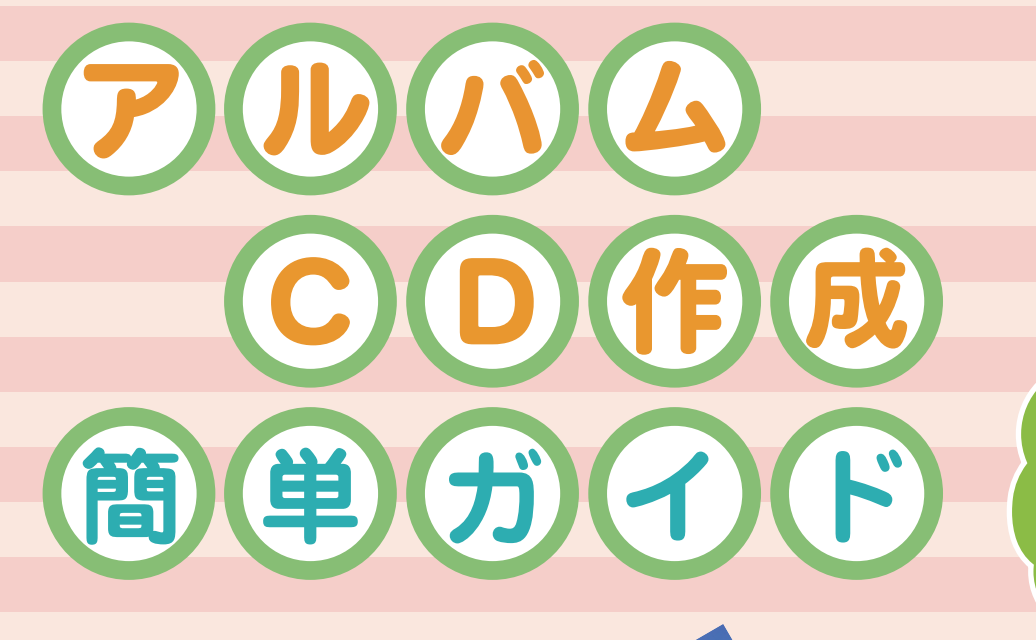

思い出の写真データをCDに保存 ーベルに パリントできるのが便利!

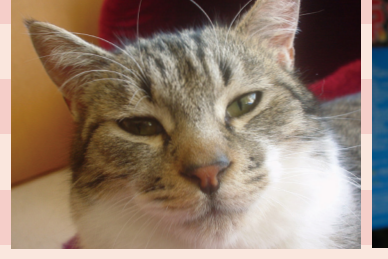

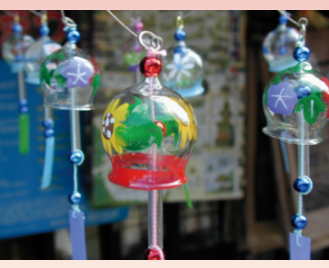

0000

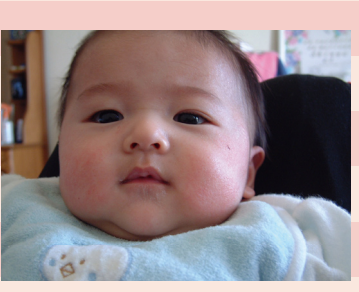

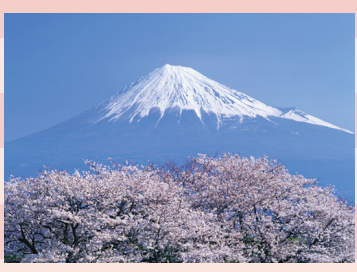

NPD2505-00

# 「アルバム CD 作成」とは?

メモリカードの写真データを分類して、CDにバックアップする機能です。 写真データのバックアップからオリジナルのCDレーベル印刷までを、 パソコンを介さず、本製品単体で行えます。

保存をするたびにアルバムとして分けられた写真データは、 分類や日付でスピーディーに検索して、簡単にプリントすることができます。

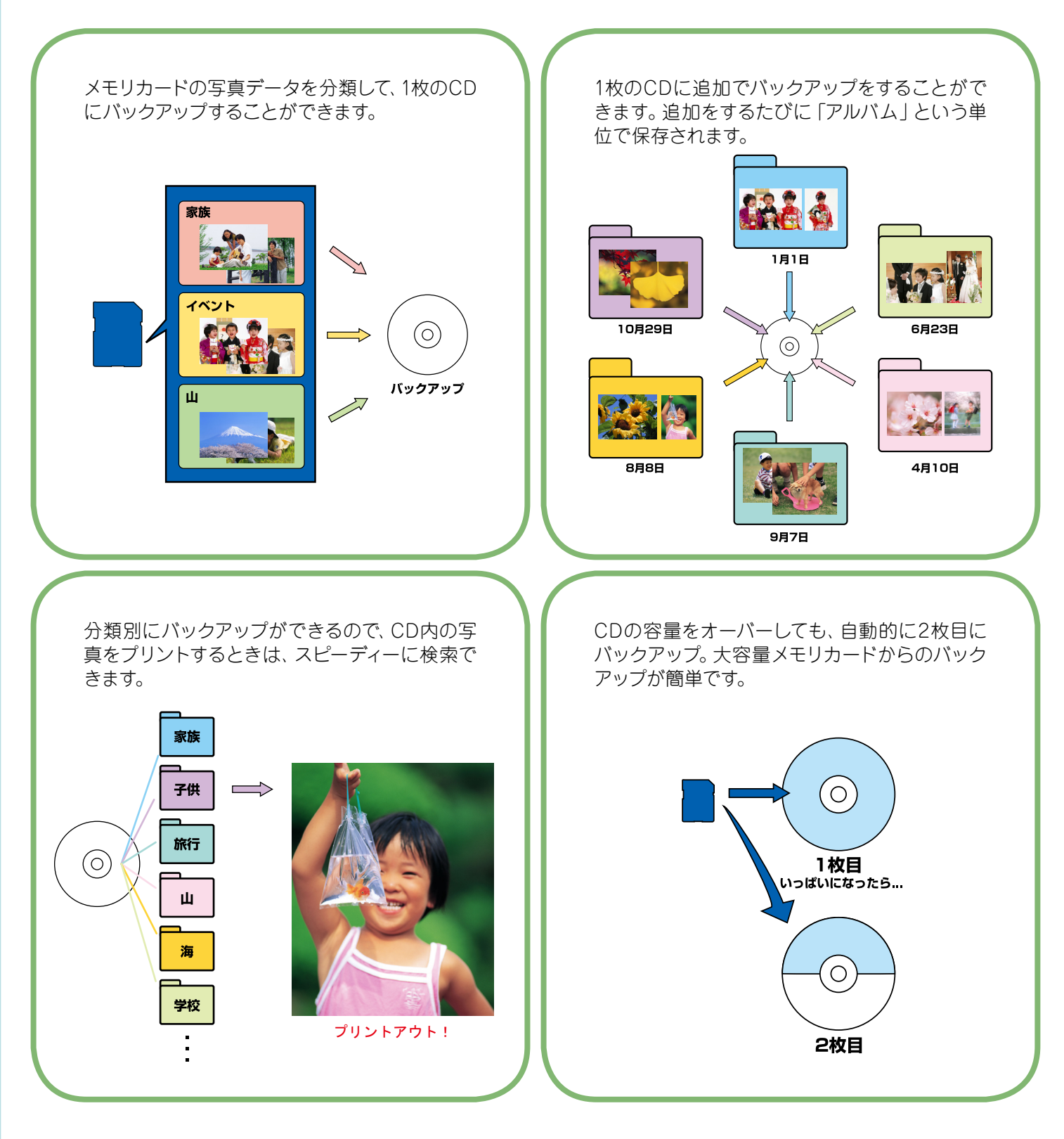

# アルバム CD 作成にチャレンジ!

- メモリカードの写真データを CD にバックアップするまで -

写真データの入ったメモリカードと、バックアップデータを保存する 空の CD をセットします。(本書 4 ページ)

※CDをセットする前にファンプリントのメニューより [アルバム] を選択してください。

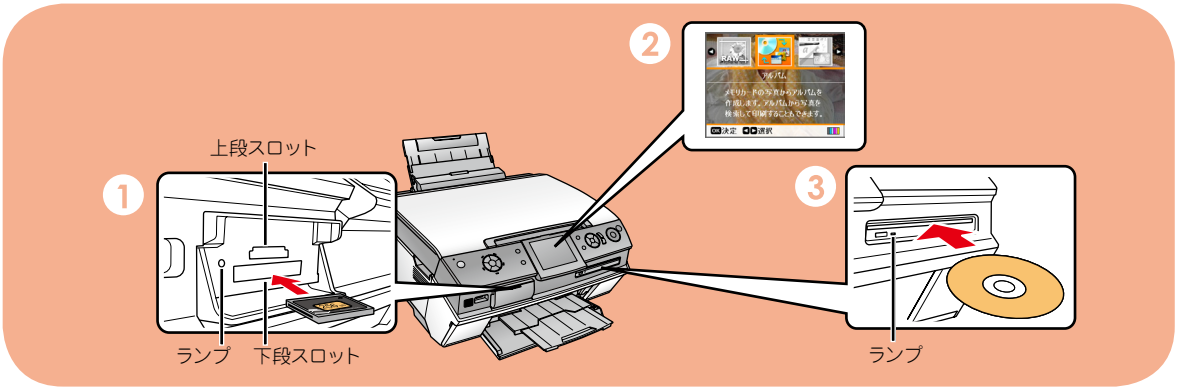

2

メモリカードの写真データを分類して CD にバックアップします。 (本書 5 ページ)

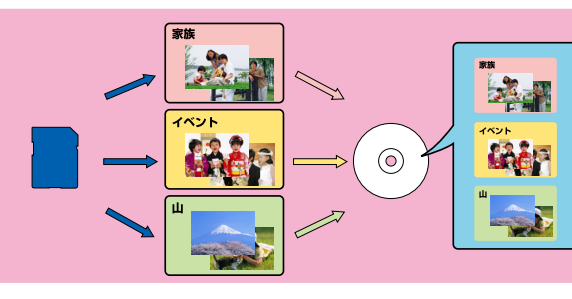

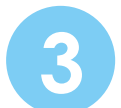

バックアップした CD のレーベル面に印刷します。(本書 7 ページ)

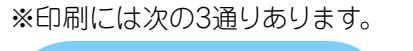

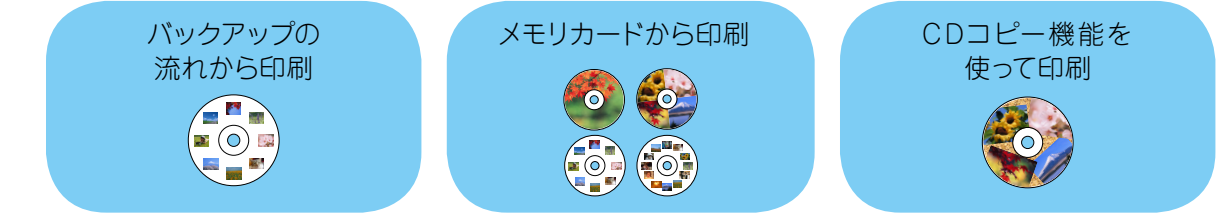

# 写真データのプリントにチャレンジ!

バックアップした CD から、プリントしたい写真データを分類と撮影日で検索。 ダイレクトにプリントします。(本書 15 ページ)

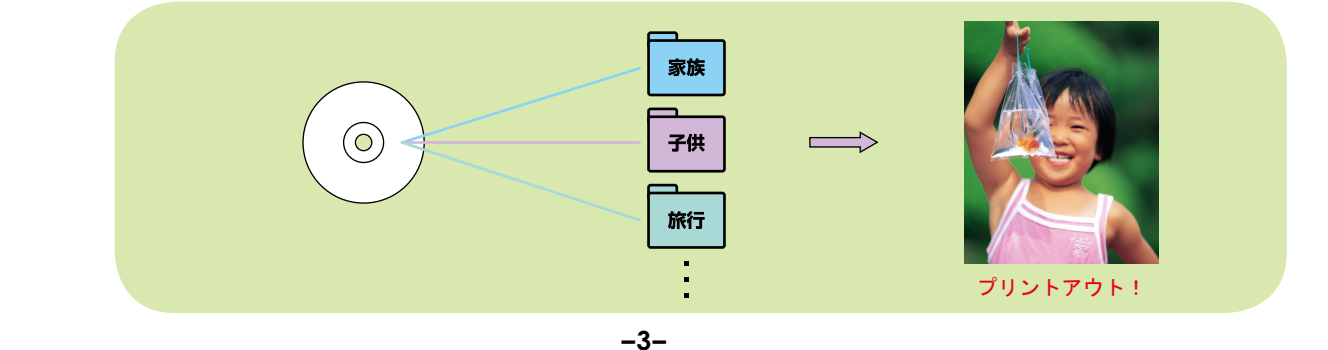

| ステップ          | 写真データをCDにバックアップする                                                                                                    |                                                                                                    |
|---------------|----------------------------------------------------------------------------------------------------|----------------------------------------------------------------------------------------------------|
|               | このステップで使うもの                                                                                                    |                                                                                                    |
|               | ・A970 または<br>M-T990 本体       バックアップする写真が入ったメモリカード(いずれ<br>(以降、コンパクトフラッシュカードの場合を例にご説                                                                                                    | <b>2</b><br><b>1か1枚)</b><br>明します。)                                                                    |
| (<br>バック<br>空 | <ul> <li>12cm サイズの CD-R または CD-RW</li> <li>*: レーベル印刷を行う場合は、レーベル面がインクジェット方式カラープリンしているもの</li> <li>プロの読み込み中や書き込み中に、振動や衝撃を与えないでください。ドライブがびのが使用できなくなったりするおそれがあります。特に、スキャナユニット、原稿カバー、Fトレイ、CD/DVD ガイドはディスクの読み込み中や書き込み中に操作しないでください。</li> <li>・CD/DVD スロットに、マイナスドライバやクリップなどの異物を挿入しないでください。故障</li> <li>・レンズクリーナー、CD/DVD レーベルシールやラベルシールを貼り付けたディスク、結塞しは使用しないでください。誤作動や故障の原因になります。</li> <li>・ひび割れや変形補修したディスクは使用しないでください。内部で飛び散って、故障したり時にけがをしたりするおそれがあります。</li> <li>・ディスクは、わずかな傷や汚れによって、正常に読み込み(書き込み)できなくなるおそれ数いには十分ご注意ください。</li> <li>・ディスクを持つときは、光沢面を触らないようにしてください。</li> <li>・作成したディスクは、一部のプレイヤーでは再生(読み込み)できないことがあります。</li> <li>・本製品以外の機器で保存された CD-R/RW は、データを追加保存できないことがあります。</li> </ul> | タでの印刷に対応<br>章したり、ディスク<br>利紙サポート、排紙<br>100原因になります。<br>した状態のディスク<br>リ、ディスク取り出<br>れがあります。取り<br>をご使用ください。 |

•

#### 1 電源をオンにします。

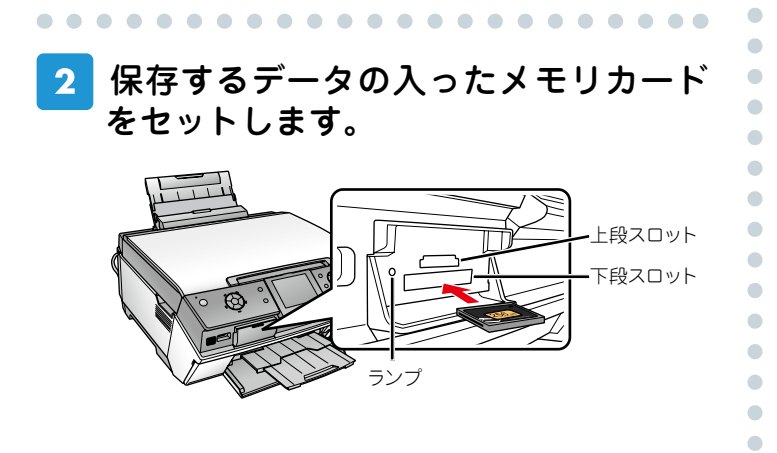

#### 3 【ファンプリント】ボタンを押して、ファ ンプリントモードにします。

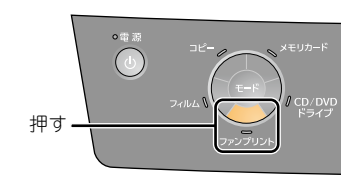

4 メニューの[アルバム]を選択します。

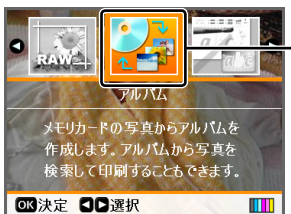

- ① 【▶】 か【4】 ボタンで選択 ②【OK】ボタンで決定

•

•

• • • • •

#### 5 バックアップデータを保存する空の CD を CD/DVD ドライブに挿入します。 CD が正常に挿入されると CD/DVD ドライブラン プが点灯します。 · BA $\bigcirc$ ランブ !注意 ・ランプが点滅しているとき(通信中)は、振動を与えたり、操作 パネル以外の部分に触れたりしないでください。 ・8cm CDには対応していません。印刷用の8cm CD/DVD用ア タッチメントを取り付けて挿入すると取り出せなくなるおそれ があります。 ・パソコンの操作から、CD/DVDドライブ内にセットされたCDの データを確認することはできません。 (参考)

- ・外部記憶装置(MOやUSBフラッシュメモリなど)にもアルバム として保存することができます。
- ・すでに作成済みのアルバムCDがある場合は、そのCDに空き容
- 量があれば、データを追加バックアップすることができます。

#### 6 アルバムの作成方法を選択します。

| アルバム              |  |  |
|-------------------|--|--|
| ٥                 |  |  |
| アルパム単位で印刷         |  |  |
| 検索印刷              |  |  |
| アルバム作成(すべてバックアップ) |  |  |
| アルバム作成(選んでバックアップ) |  |  |
| アルバム作成(日付でバックアップ) |  |  |
| 0                 |  |  |
| ◎K決定 尾る戻る         |  |  |

①【▽】か【△】ボタンで項目選択
 ②【OK】ボタンで決定

| 設定項目        | 内容           |
|-------------|--------------|
| アルバム作成      | すべての写真をまとめて保 |
| (すべてバックアップ) | 存します。        |
| アルバム作成      | 写真を選んで保存します。 |
| (選んでバックアップ) |              |
| アルバム作成      | 写真を撮影日で選んで保存 |
| (日付でバックアップ) | します。         |

#### 70

#### 画面を確認し、【OK】ボタンを押します。

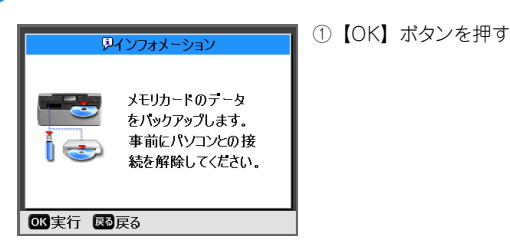

8 バックアップする写真または日付を選 択します。

手順 6 で[アルバム作成(すべてバックアップ)] を選択したときは、手順 9 に進みます。

#### 参考

- JPEG 形式、TIFF 形式のファイルをパックアップすることができます。RAW データや動画など、他のファイル形式のデータはパックアップできません。
- ・バックアップ可能な最大ファイル数は、1 アルバムにつき 999 ファ イルです。

#### [アルバム作成(選んでバックアップ)]を選 択した場合

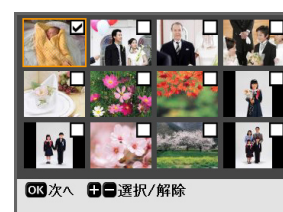

#### ① 【▲】 【▼】 【▶】 【4】 ボタンで選

- ② バックアップする画像に【+】ボ タンでチェック() を付ける 【-】ボタンでチェックを外せます
- ③【OK】ボタンで決定

#### [アルバム作成(日付でバックアップ)]を選 択した場合

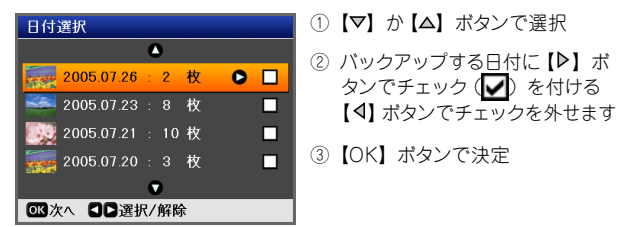

# 9 バックアップする写真の分類を選択します。

| 分類選択         |                    |
|--------------|--------------------|
| <b>A</b>     |                    |
| 家族           |                    |
| 子供           |                    |
| 旅行           | ● ①【▽】か【△】ボタンで項目選択 |
| 友人           |                    |
| イペント         | ②【UK】ホタンで決定        |
| •            |                    |
| ◎ 【決定 ■ 図 戻る |                    |

#### 参考

- ・1回のバックアップで選択できる分類は1つだけです。
- ・バックアップ後、選択した分類で写真データを検索することができます。
- ・選択できる分類には、以下のものがあります。

家族/子供/旅行/友人/イベント/クリスマス/風景/ スポーツ/ビジネス/プライベート/海/山/ペット/休暇/ 学校/お気に入り1/お気に入り2/お気に入り3/お気に入り4/ お気に入り5

-5-

•

• • • •

•

•

#### 10 バックアップの内容を確認します。 Pインフォメーション バックアップを開始しますか? アルバム名:EPSON\_PhotoAlbum 005 サイス:1.5 MB 分類:家族 のK実行 展る戻る (参考) アルバムには、「EPSON PhotoAlbum XXX」の名前がつきます。 XXX には 001 から連番の数字が入ります。 バックアップする CD の中に「EPSON PhotoAlbum 003」がある場合、「EPSON PhotoAlbum 004」の名前がつきます。 ・バックアップするデータがCD1枚に収まらないときは、下記の ような画面が表示されます。 ワインフォメーション CD1 枚に収まりませんが、 パックアップを開始しますか? アルバム名:EPSON\_PhotoAlbum 005 サイズ:150000000 byte 分類:家族 のK実行 展る戻る 複数枚に分けて保存するときは、【OK】ボタンを押してください。 そのままパックアップが開始されます。 写真を選択し直すときは、【戻る】ボタンを押してください。

### 11 【OK】ボタンを押して、バックアップを 実行します。

# 12 バックアップ完了のメッセージが表示 され、CD が排出されます。

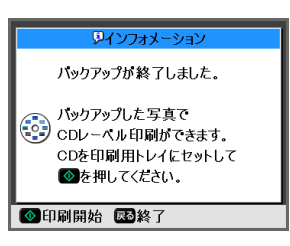

### ■ CD にデータを追加する場合

【戻る】ボタンを押して、手順 5 以降を繰り返して ください。

## ■自動レイアウトでレーベル印刷をする場合

バックアップした写真データを使って、以下のよう なレイアウトでレーベル印刷をするとき(詳しくは 次ページをご覧ください)は、本書8ページに進ん でください。

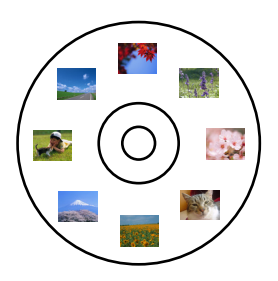

バックアップが複数枚にわたる場合は、以下の画面 が表示されます。本書8ページに進んでください。

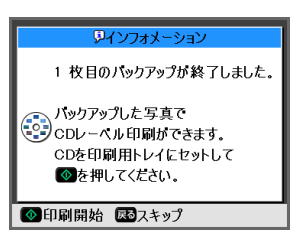

#### オリジナルのレイアウトでレーベル印刷を する場合

【戻る】ボタンを押してバックアップを完了し、本書 9ページに進んでください。

バックアップが複数枚にわたる場合は、以下の画面 が表示されます。

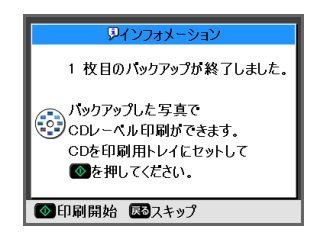

【戻る】ボタンを押して、引き続き次の CD にバック アップしてください。すべてのバックアップが完了 後、次ページに進んでください。

以上で、「写真データをCDにバックアップする」の説明は 終了です。

•

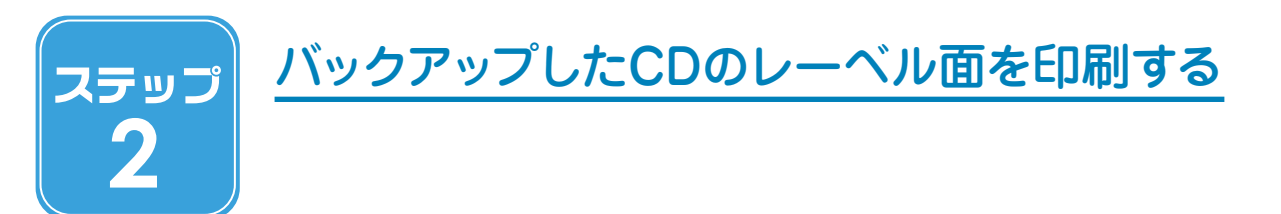

バックアップした CD レーベル面の印刷方法には次の3通りがあります。

# アルバム CD 作成機能を使ってレーベル印刷(本書8ページ)

写真データを CD にバックアップした後、続けてレーベル印刷を行います。

- アルバムの写真データの中から、ファイル名(ASCII コード)順に8枚印刷されます。
- ・写真データが8枚に満たないときは空白ができます。
- ・複数のアルバムが存在しているときは、最後にバックアップしたアルバムの中から印刷されます。
- ・縦写真は横方向に印刷されます。

### メモリカードの写真データを使ってレーベル印刷(本書9ページ)

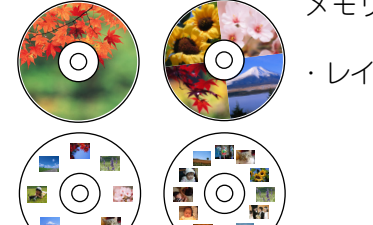

243

1

メモリカード内の写真データをレーベル面に印刷します。

・レイアウトは1面/4面/8面/12面があります。

# コピー機能を使ってレーベル印刷(本書11ページ)

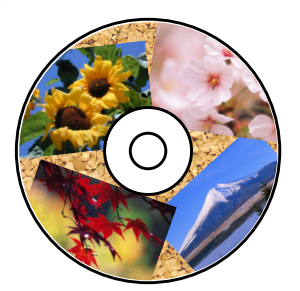

CD コピー機能を使って、レーベル面に印刷します。 写真や布地を重ねて、オリジナルのレーベルを印刷することもできます。

# アルバムCD作成機能を使ってレーベル印刷

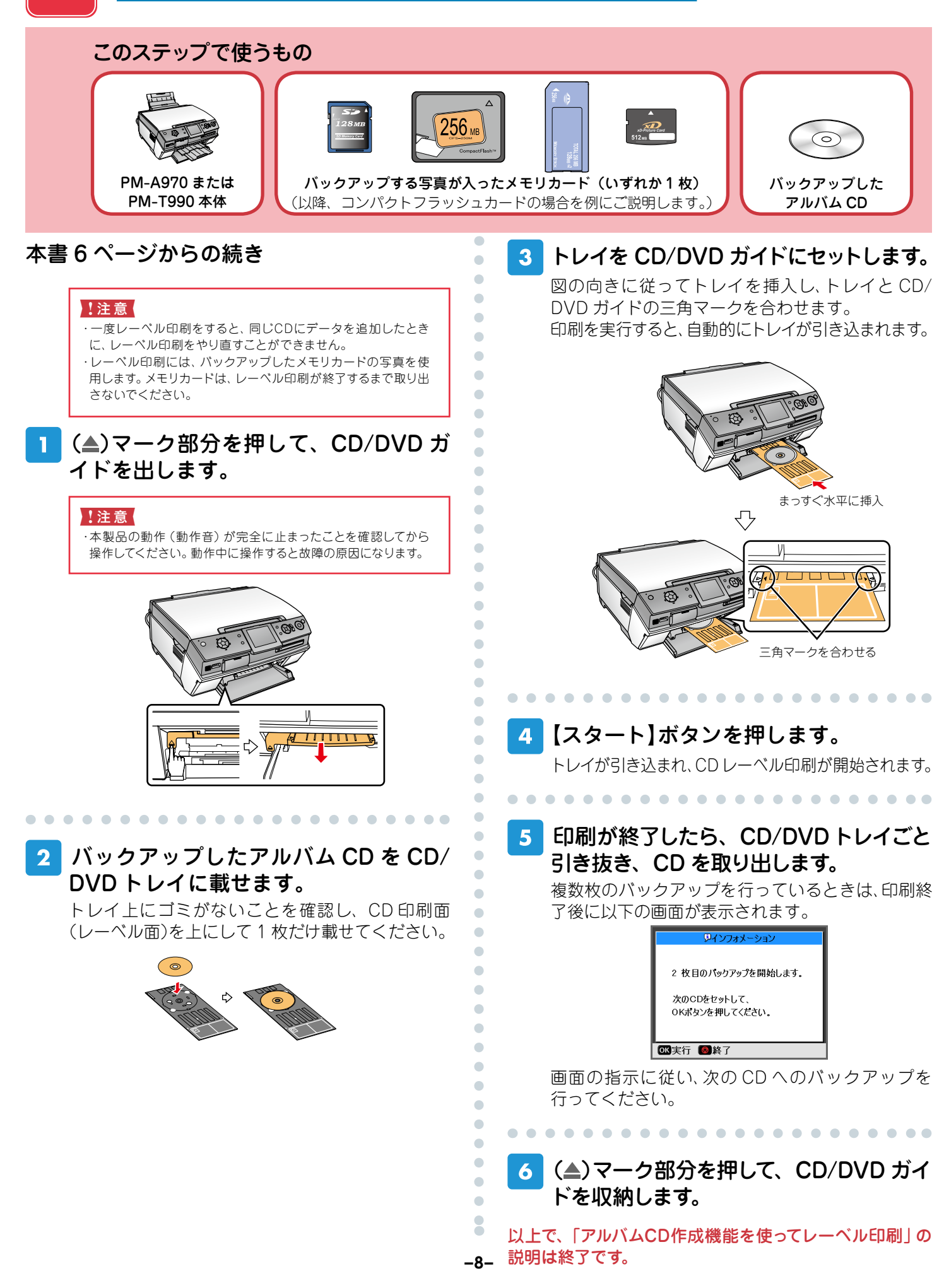

# メモリカードの写真データを使ってレーベル印刷

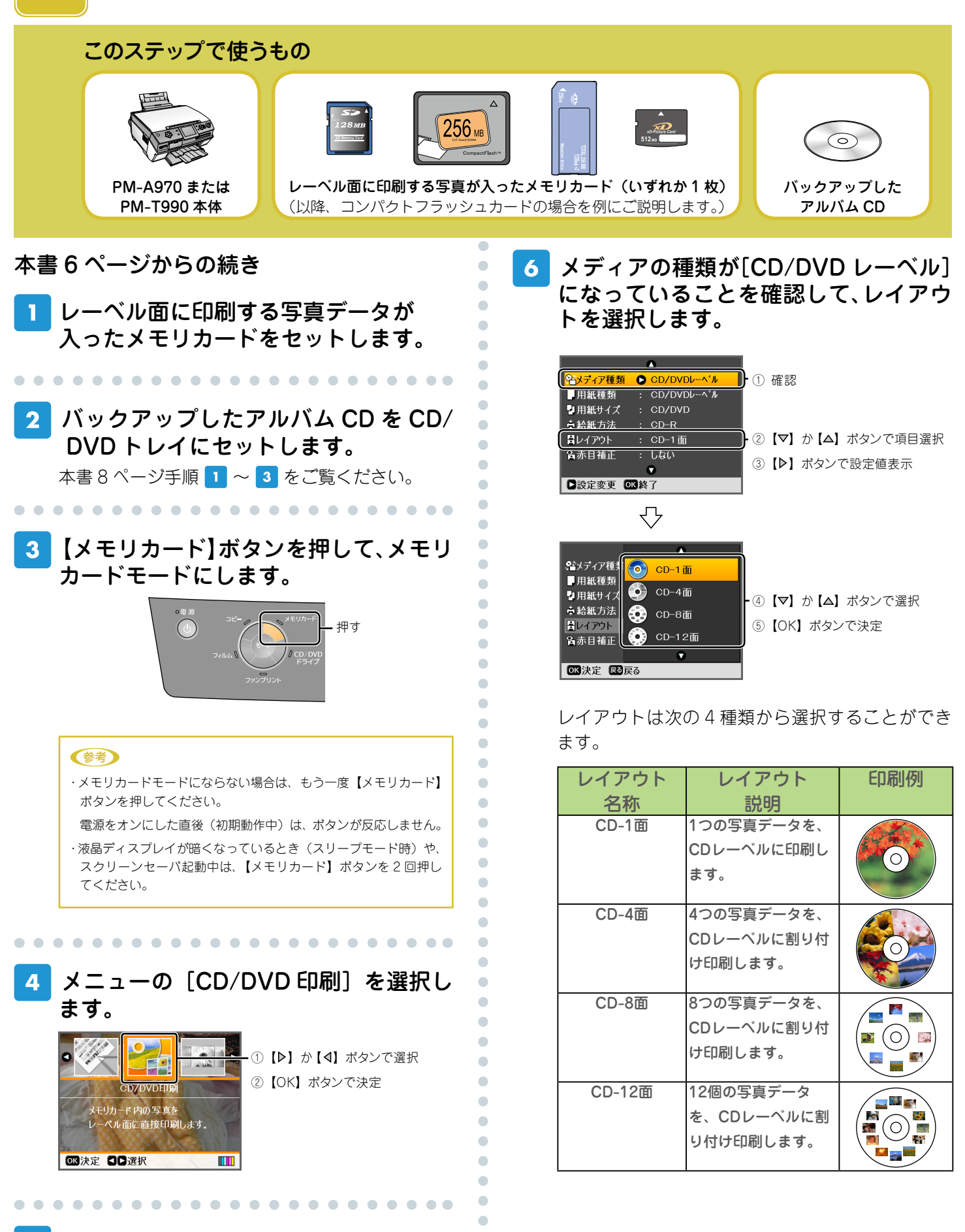

5 【印刷設定】ボタンを押して、印刷設定画 面を表示します。 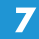

#### 必要に応じて他の項目も設定し、【OK】 ボタンを押して、設定を終了します。

#### (参考)

・用紙種類を [普通紙] に設定すると、A4 サイズの普通紙に事前 に試し印刷することができます。その場合は、CDを取り出して CD/DVD ガイドを通常の印刷位置に戻してから、オートシート フィーダ(前面または背面)に A4 サイズの普通紙をセットして ください。

印刷する写真を表示して、印刷枚数を設 定します。

設定したレイアウトの面付け数を超えないように、 写真を選択してください。

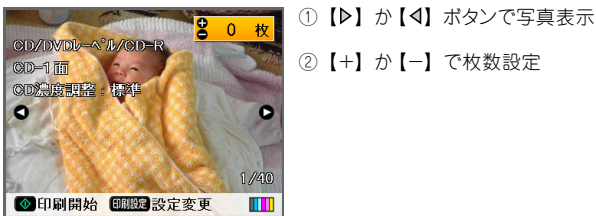

②【+】か【-】で枚数設定

#### 【スタート】ボタンを押して、印刷を実行 9 します。

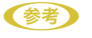

・印刷位置がずれる場合は、セットアップモードの [CD/ シール位 置調整]で印刷位置を微調整できます。

「CD/DVD レーベルの位置調整」

・12cm CD レーベルの内径 / 外径調整により、印刷領域を広げる ことができます (ワイドエリアタイプに対応)。

「CD 外径内径調整」

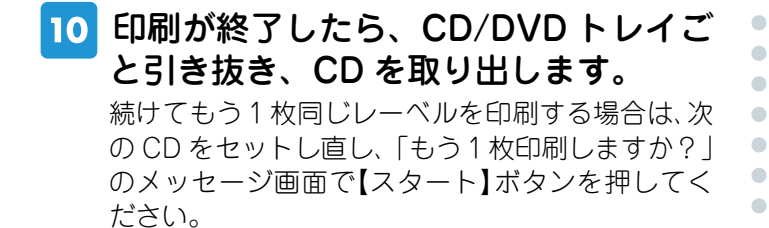

11 (▲)マーク部分を押して、CD/DVD ガ イドを収納します。

以上で、「メモリカードの写真データを使ってレーベル印 刷」の説明は終了です。

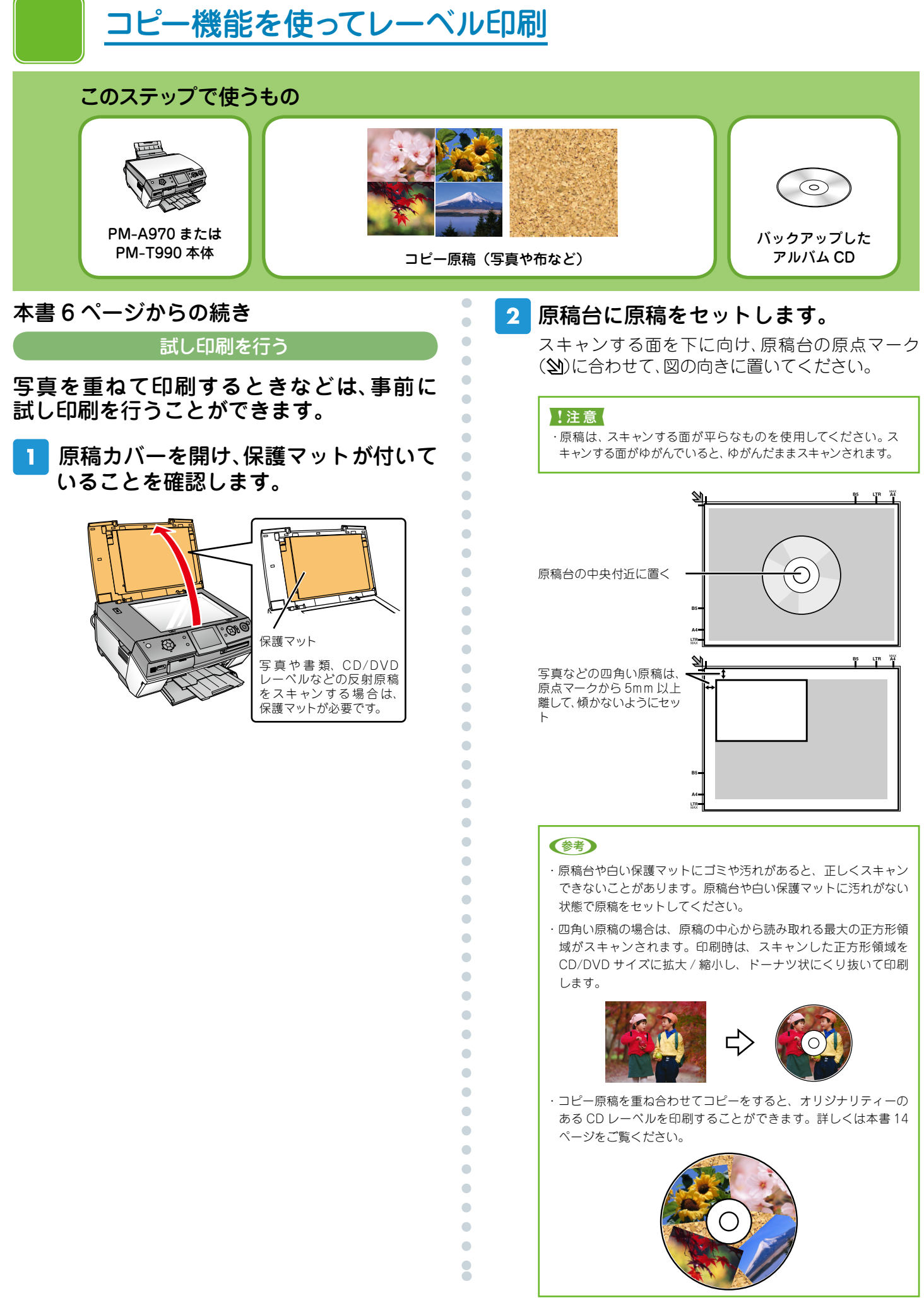

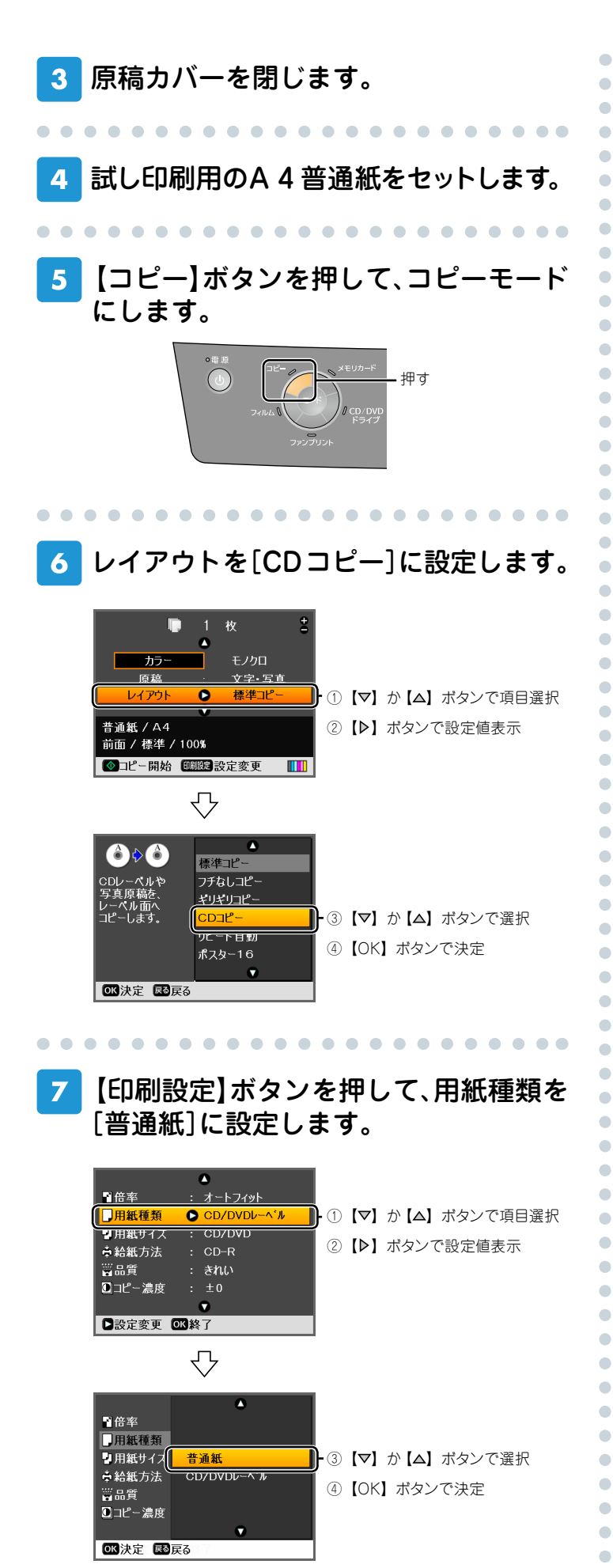

### 8 【スタート】ボタンを押して、印刷を実行 します。

#### 9 試し印刷の結果を確認します。

試し印刷をやり直したいときは、手順 1 以降を繰 り返してください。 このままバックアップした CD へのレーベル印刷 を行うときは、次ページに進んでください。

#### 参考

・印刷位置がずれる場合は、セットアップモードの[CD/シール位置調整]で印刷位置を微調整できます。

▲ 『PM-A970/PM-T990 操作ガイド』140 ページ 「CD/DVD レーベルの位置調整」

・CD レーベルの内径 / 外径調整により、印刷領域を広げることが できます (ワイドエリアタイプに対応)。

▲ 『PM-A970/PM-T990 操作ガイド』46ページ 「CD 外径内径調整」

•••••

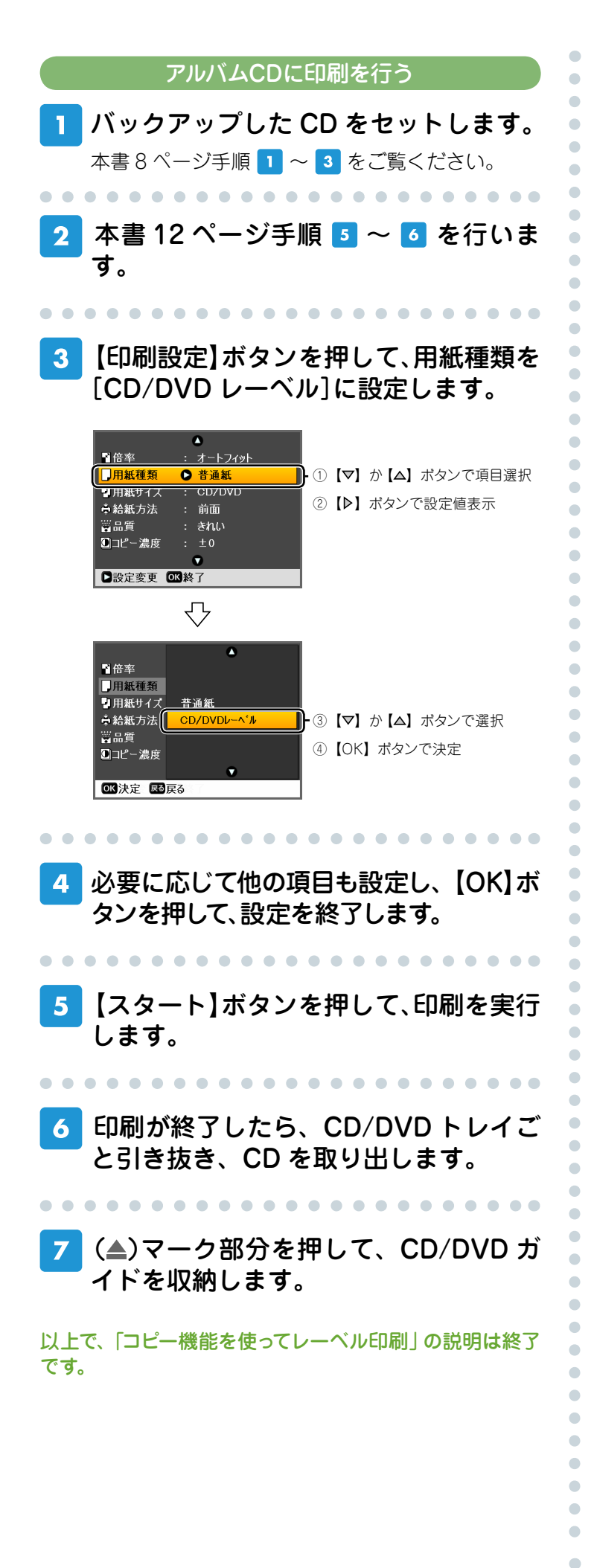

-13-

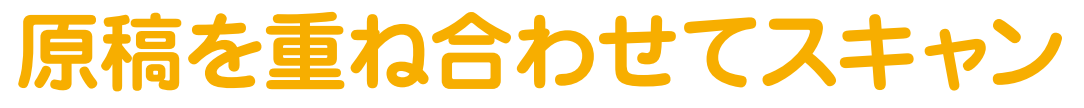

-原稿の置き方のポイント-

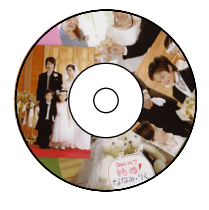

原稿を重ねてスキャンをすると、 オリジナリティーあふれる世界で1枚の CD レーベルを作成することができます。

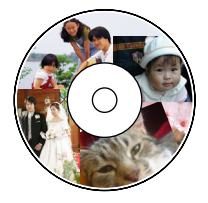

### 【ポイント 1】

写真原稿を重ねて置くときは、全体が正方形に なるようにしてください。 正方形の大きさを CD の大きさに合わせる必要 はありません。自動的に CD の大きさに拡大 / 縮小されて印刷されます。

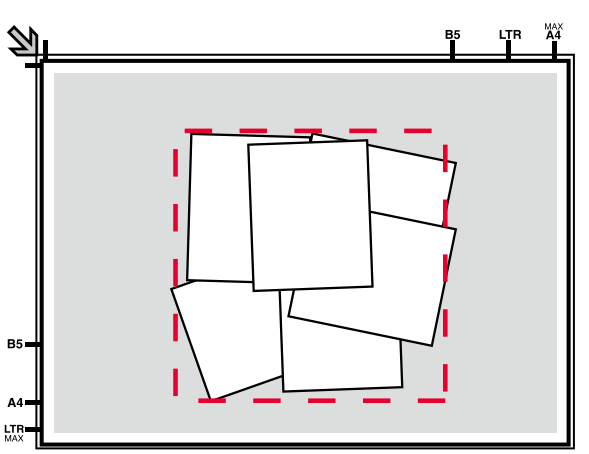

# 【ポイント 2】

セットした原稿は、自動的に CD の形にトリミ ングされて印刷されます。

右図の場合、赤い部分がくり抜かれて印刷され ます。

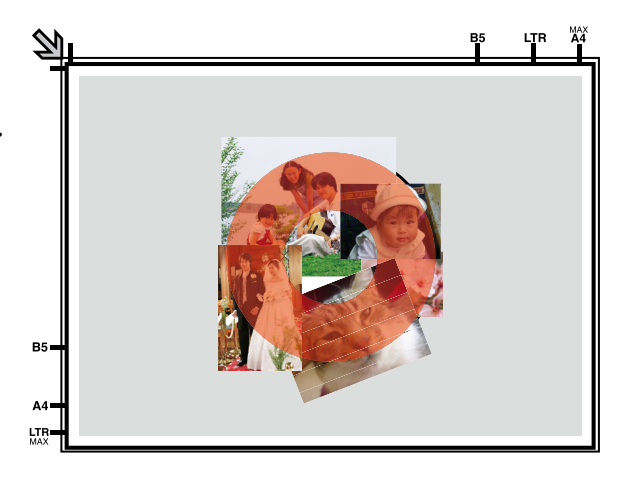

## 【ポイント 3】

写真の重なりがない部分(右図の場合、青く 塗った部分)に布などを重ねると、よりオリジ ナリティーのある CD レーベルを印刷すること ができます。

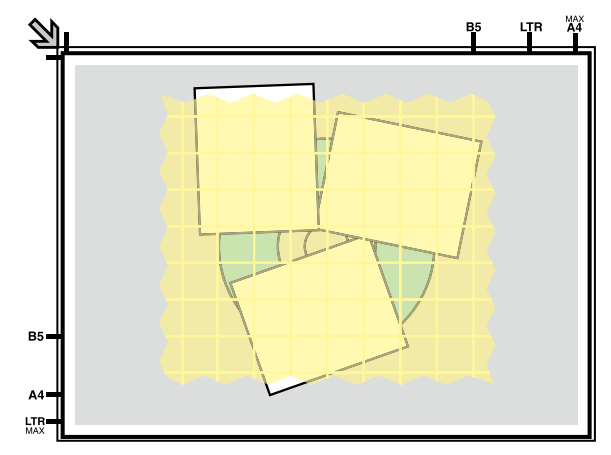

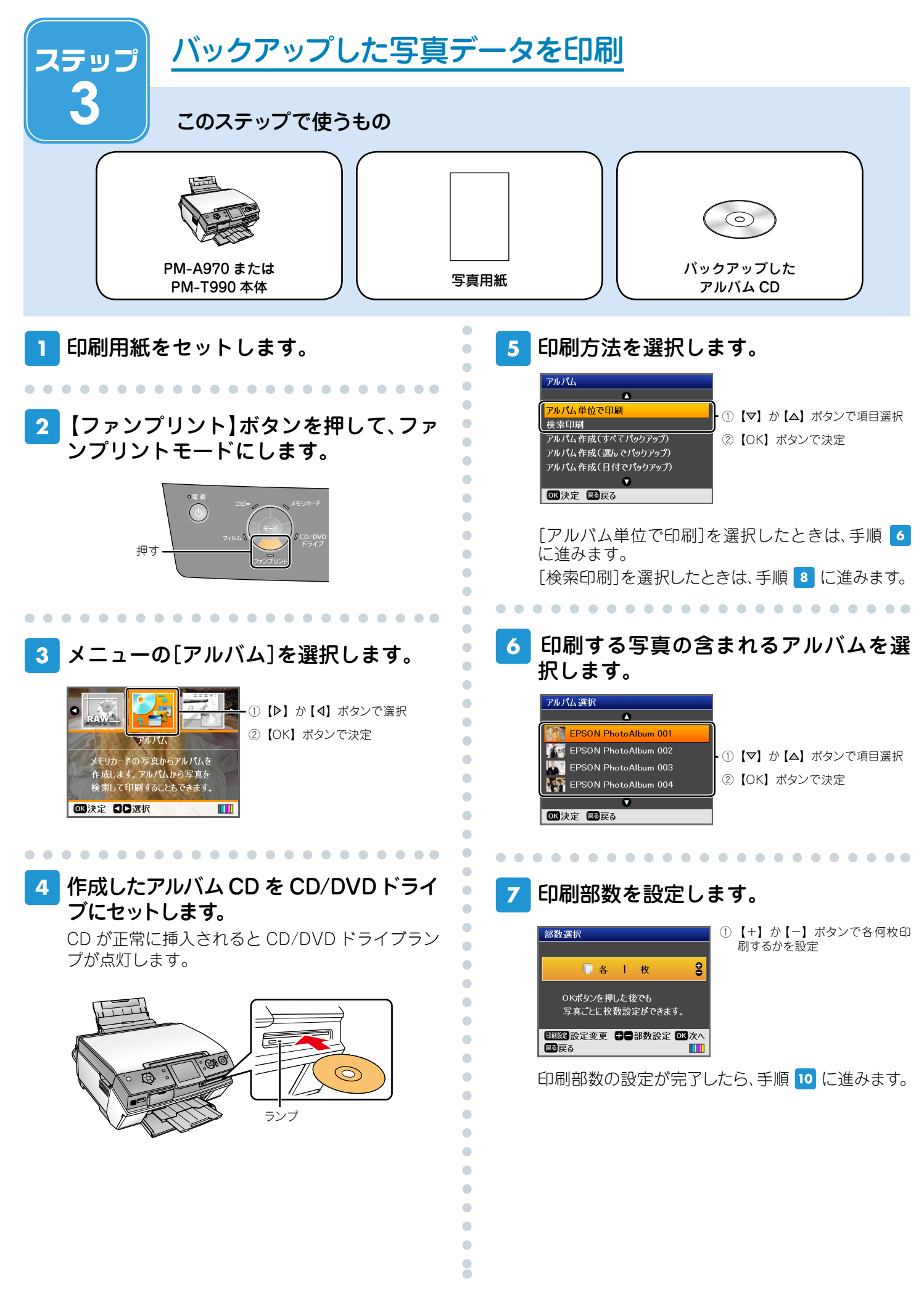

#### 検索条件を設定します。

検索は[分類]と[日付]の and 条件で行います。 例えば、[分類]で[家族]を、[日付]で[2006/10/ 10]を選択したときには、CD内の[家族]分類の中 から[2006/10/10]に撮影されたものを検索しま す。

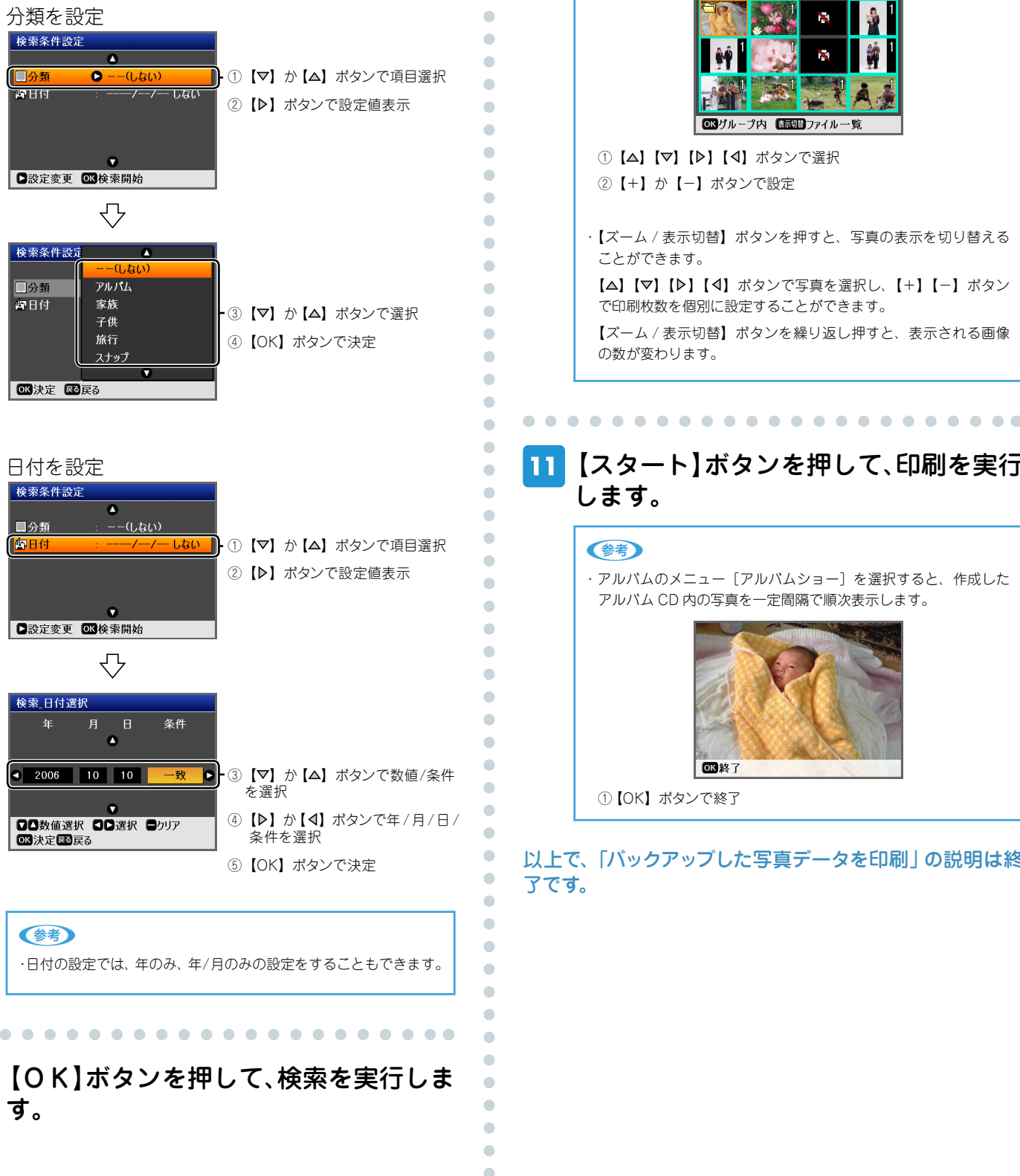

#### 10 必要に応じて【印刷設定】ボタンを押し、 設定をします。

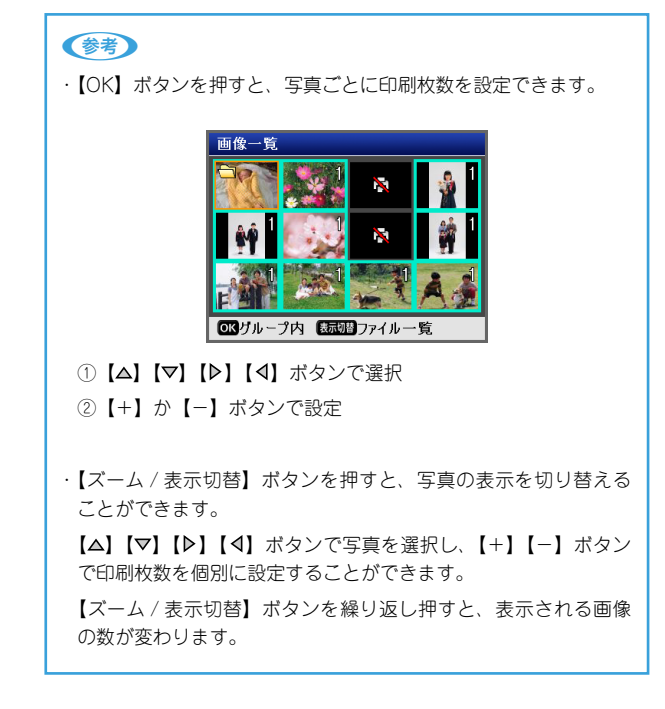

#### 【スタート】ボタンを押して、印刷を実行 11 します。

#### (参考)

 アルバムのメニュー [アルバムショー]を選択すると、作成した アルパム CD 内の写真を一定間隔で順次表示します。

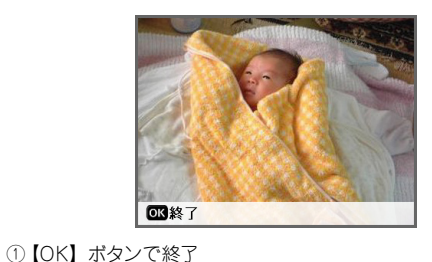

以上で、「バックアップした写真データを印刷」の説明は終 了です。